## ダウンロードしたインストーラをクリックしても反応しない

ダウンロードしたFKS、COMPASSのインストーラ(プログラム)はZIP(圧縮)形式なので 展開(解凍)する必要があります。

1.ダウンロードしたインストーラを右クリックして「すべて展開(t)」をクリックします。

| COMPASS-2.0_R | 開く(O)          |  |
|---------------|----------------|--|
| KBL), zip     | S Skype で共有    |  |
|               | すべて展開(T)       |  |
|               | スタートにビン留めする(P) |  |
|               | 12 共有          |  |
|               | プログラムから開く(H)   |  |
|               | アクセスを許可する(G) > |  |
|               | 以前のバージョンの復元(V) |  |
|               | 送る(N) >        |  |
|               |                |  |

2.展開先をCドライブ直下(C:¥)に設定して展開ボタンをクリックします。

| <ul> <li></li></ul>     | × |
|-------------------------|---|
| 展開先の選択とファイルの展開          |   |
| ファイルを下のフォルダーに展開する(F):   |   |
| C:¥ 参照(R)               |   |
| □ 完了時に展開されたファイルを表示する(H) |   |
|                         |   |
|                         |   |
|                         |   |
|                         |   |
|                         |   |
|                         |   |
| 展開(E) キャンセル             |   |
|                         |   |

3.Cドライブ直下のインストールフォルダの中にあるsetupを右クリックの「管理者として実行(A)」を クリックします。

| DS (        | (C:) > COMPASS-2.0_R16(KBL) > |                  |
|-------------|-------------------------------|------------------|
|             | 名前 ^                          | 更新日時             |
| *           | ВН                            | 2024/12/09 14:44 |
|             | LOCAL                         | 2024/12/09 14:44 |
|             | SERVER                        | 2024/12/09 14:45 |
|             | SERVER_TOOL                   | 2024/12/09 14:46 |
|             | 📓 Autorun.inf                 | 2024/12/09 14:43 |
|             | 🔊 COMPASS-2.0インストールマニュアル.pdf  | 2024/12/09 14:43 |
|             | 💫 COMPASS-2.0操作マニュアル.pdf      | 2024/12/09 14:43 |
|             | ■ SETURexe<br>開く(O)           |                  |
| :1 <u>.</u> | 管理者として実行(A)                   |                  |
| 1           | S Skype で共有                   |                  |

4.セットアップ画面が表示されますので、画面の指示に従いインストールを行ってください。

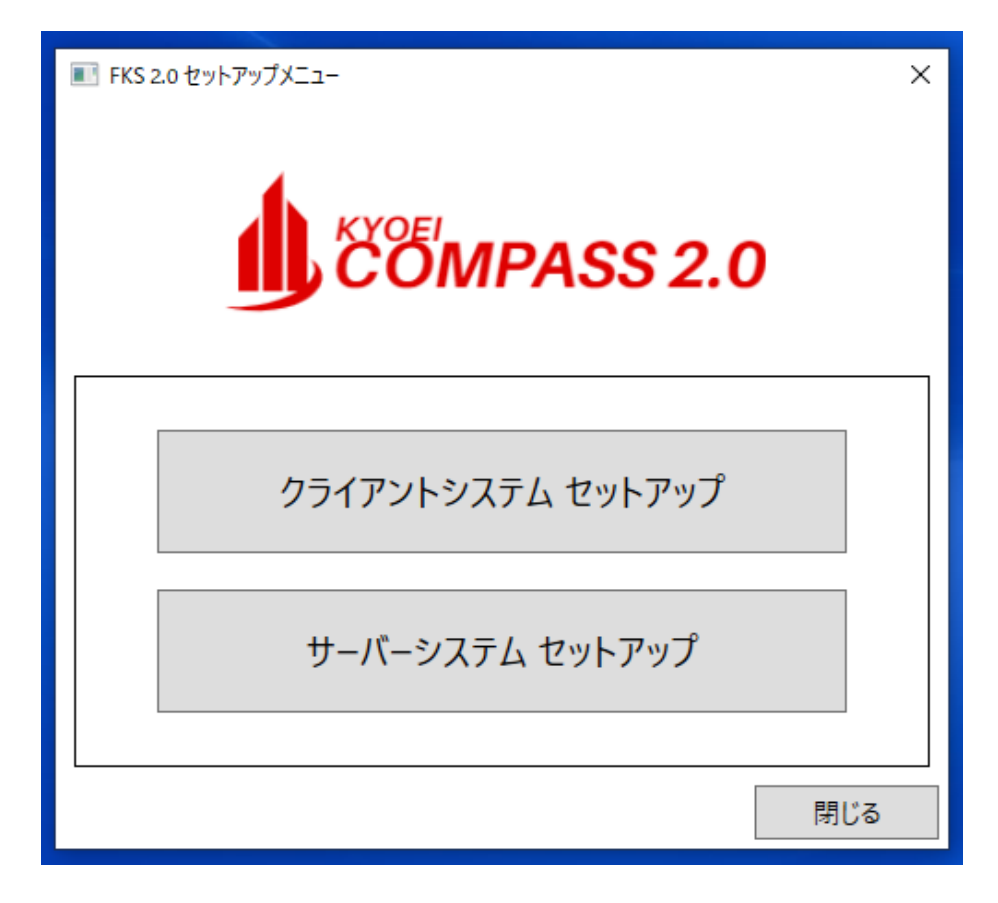

以上で終了です。